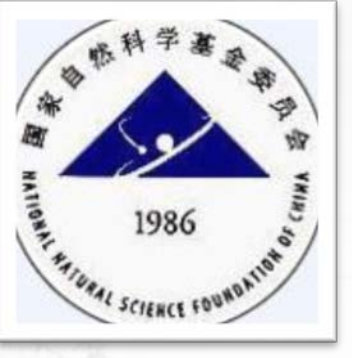

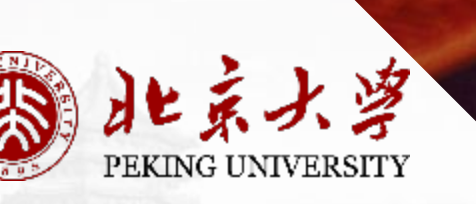

## 基金申请书填报通用说明 (2019申请人版本)

科学研究部 基础研究办公室 2019.02

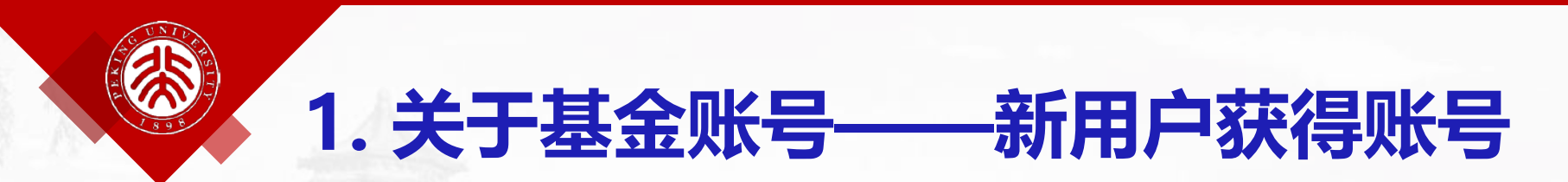

(1) 申请资格:必须是纳入北京大学人事系统统一管理的人员才能以北京大学为依托单位申请基金。在学校人事系统内需具有职工号

(2) 添加账号:请将姓名、邮件地址等信息通知您所在二级单位 科研秘书,帮助您增加申请人账号。 <sup>请各院系/医院科研秘书审核把关</sup>

(3) 账号开通后,您会收到账号激活邮件,按系统提示完成个人 信息和成果信息等录入工作。

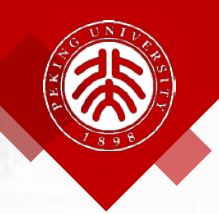

## 1. 关于基金账号——忘记账号&单位变化

 ◆ 忘记账号:
 (1)通过"找回用户名/ 密码"功能进行找回
 (2)联系二级单位科研
 秘书发送登陆激活邮件

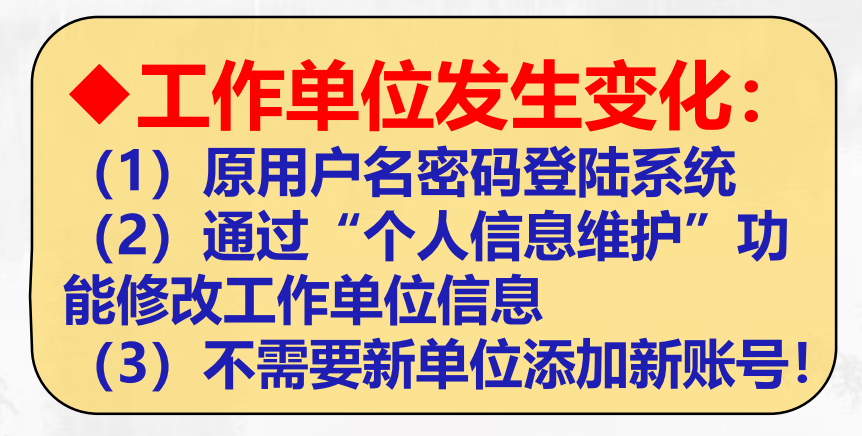

| NSFC首页   关      | 于ISIS   常见问题   相关软件下载             |
|-----------------|-----------------------------------|
| 口。半位直明          | しる。 映日 恒糸 🔄 息光 与 建 区              |
| 🗾 系统            | 登录                                |
| 用户名:            | 用户名/邮箱                            |
| 密 码:            | 密码区分大小写                           |
| 验证码:            | va62                              |
|                 | 登录 找回用户名/密码?                      |
| Application for | or Research Fund of International |

- Application for Research Fund of International Young Scientists
- 咨询方式(支持邮箱: support@nsfc.gov.cn)
   常见问题
   常见问题
   第助中心
   培训系统

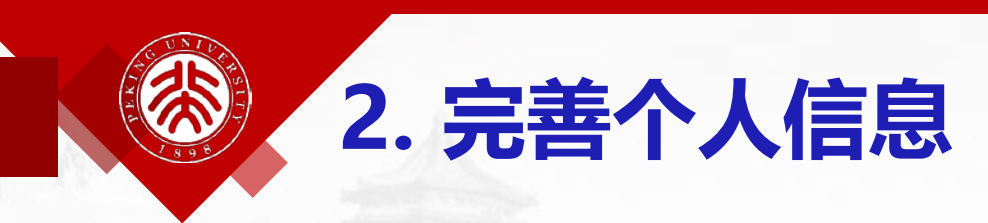

- ・ 进入系统第一件事:完善个人信息和成果信息
   ・ 可手工导入or系统导入
- > 可随时进行,在申请项目前完成必填信息
- ➢ 必填项:性别、出生日期、证件类型、号码、民族、国别或地区、取称、通讯地址、最高学位、授予国别或地区、年份、电子邮件、电话等
- > 其中,申请书中需要的信息会自动带入申请书的申请者简表

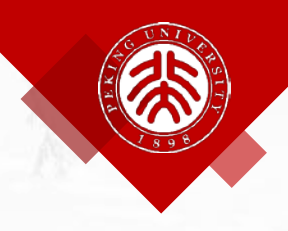

## 2. 完善个人信息

 $\checkmark$ 

建议不要使用雅虎(yahoo)的邮箱

<u>个人信息维护</u> | 账号管理

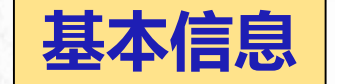

基本信息 研究领域 个人简介

院士:

导师名称:

电子邮箱:

返回 保存 申请人在填写本人及主要参与人姓名时,姓名应与使用的身份证件一致;姓名中的字符应规范。一般情况下外籍人员姓名中单词间为1个空格,中国国籍少数名族姓名中的点应 用中文全角居中点。 院系所一定 \*性别: ◉ 및 ○ ▽ 姓名: 李东 选择准确! 姓(拼音): 名(拼音): 其他英文名: \*出生日期: 否则容易漏 \*证件号码: \*证件类型: 二代身份证[更换证件] 掉重要事项  $\checkmark$ \*国别或地区 山国 \*民族: 汉族 所在单位: 国家自然科学基金委员会 [更换单位] 所在院系所: [更换院系所]  $\checkmark$ \*职称: 副教授  $\sim$  $\checkmark$ 省、自治区、直辖市: 城市: \*通信地址: 北京市海淀区双清路83号 邮政编码: 毕业学校: 100085  $\checkmark$ ★ 最高学位: 博士 🗸 \*授予国别及地区: 中国 ★授予年份: 授予学校: 1996 (4位数字)

[验证邮箱]

博士后:

备用电子邮箱:

在站 🗸

用单位邮箱! 163/126/g

mail等收不

到反馈意见

邮箱建议使

| 5 |
|---|
| J |

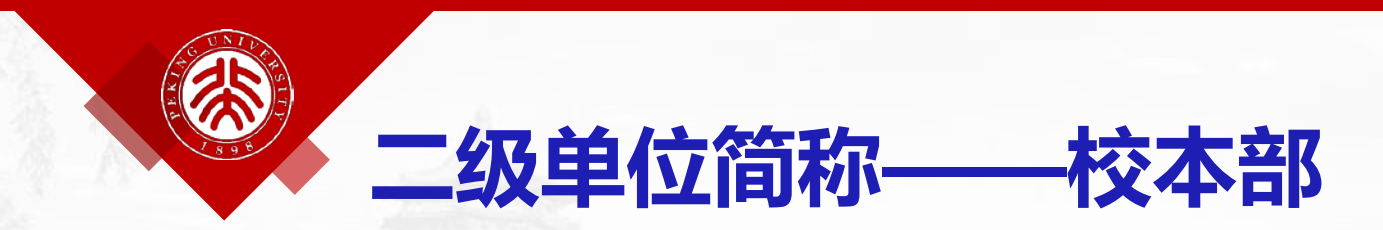

| 1  | 数学学院      | 11 | 环境学院      | 21 | 光华管理学院     | 31  | 国际关系学院     |
|----|-----------|----|-----------|----|------------|-----|------------|
| 2  | 国际数学中心    | 12 | 信息学院      | 22 | 国家发展研究院    | 32  | 新媒体研究院     |
| 3  | 物理学院      | 13 | 计算机所      | 23 | 经济学院       | 33  | 新结构经济学研究中心 |
| 4  | 科维理所      | 14 | 软件工程中心    | 24 | 政管学院       | 34  | 教师教学发展中心   |
| 5  | 化学学院      | 15 | 软微学院      | 25 | 教育学院       | 35  | 中文系        |
| 6  | 生命学院      | 16 | 信息管理系     | 26 | 中国社会科学调查中心 |     |            |
| 7  | 地空学院      | 17 | 心理与认知科学学院 | 27 | 考古文博学院     |     |            |
| 8  | 城环学院      | 18 | 分子医学所     | 28 | 人口所        |     |            |
| 9  | 建筑与景观设计学院 | 19 | 农学院       | 29 | 法学院        | 121 |            |
| 10 | 工学院       | 20 | 前沿交叉研究院   | 30 | 新闻与传播学院    |     | S. P.      |

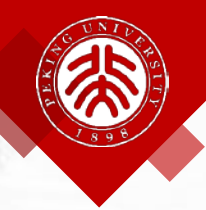

二级单位简称——医学部

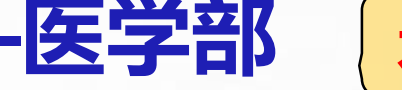

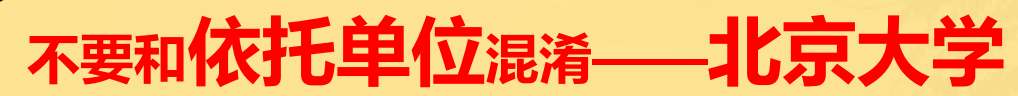

| 36 | 医学部基础医学院  | 46 | 北京大学首钢医院         |
|----|-----------|----|------------------|
| 37 | 医学部药学院    | 47 | 北大国际医院           |
| 38 | 医学部公共卫生学院 | 48 | 北京大学深圳医院         |
| 39 | 医学部护理学院   | 49 | 深圳北京大学香港科技大学医学中心 |
| 40 | 医学部公共教学部  | 50 | 北京大学航天临床医学院      |
| 41 | 北京大学第一医院  | 51 | 医学部其他            |
| 42 | 北京大学人民医院  |    |                  |
| 43 | 北京大学第三医院  |    |                  |
| 44 | 北京大学第六医院  | Ja | 2. 1. 2. 2       |
| 45 | 北京大学口腔医院  | 87 |                  |

| 1.7.104 0.550 |                                                                                           |                                                                                                    |
|---------------|-------------------------------------------------------------------------------------------|----------------------------------------------------------------------------------------------------|
| 基本信息          | 研究领域 个人简                                                                                  | 介                                                                                                    |
|               |                                                                                           | 保存返回                                                                                                    |
| 选择            | 序号                                                                                        | 研究领域                                                                                                    |
| 0             | <ul> <li>● 每个研</li> <li>熟悉代码:</li> <li>1 研究方向:</li> <li>中文关键词:</li> <li>英文关键词:</li> </ul> | <ul> <li>究领域最多有五个关键词:请根据所填熟悉代码输入或选择中文关键词,英文关键词由手工填写。注意每个空格只填写一个关键词。</li> <li>▲0101.数论</li> <li>数学</li> <li>▲</li> </ul> |

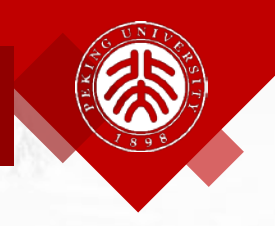

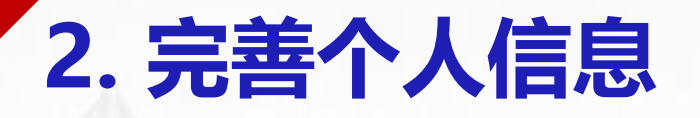

教育经历

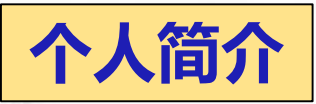

| 人简介         |         | * 1 U 1000  | J- 7                                   | 모 편 1002 |           | 毕业学校: 南开大学      | 所学专业: 计算数学 | 导师:胡建伟     |            |
|-------------|---------|-------------|----------------------------------------|----------|-----------|-----------------|------------|------------|------------|
|             | 十学取出下,  | - 17 W 1989 | 件 /                                    | 月到 1993  | 月         | 获得学位: 学士        | 授予国别: 中国   | 授予年份: 1993 |            |
|             | ATAX P  | 2           |                                        |          |           | 毕业学校:           | 所学专业:      | 导 师:       | 硕博         |
|             |         | Z v .M      | 件                                      | 月到       | 月         | 获得学位:           | 授予国别:      | 授予年份:      | 田村         |
|             |         | 1、从         | 在                                      | 티 페      | ф П       | 毕业学校:           | 所学专业:      | 导师:        | <b>安</b> 県 |
|             |         | 1 N //      | _++                                    |          | 7         | 获得学位:           | 授予国别:      | 授予年份:      | 7/         |
|             | 硕士研究生:  | 2. 4        |                                        | 모 찌      |           | 毕业学校:           | 所学专业:      | 导师:        |            |
|             |         | 2 N //A     | <u></u> #                              | 月 到      | F/J       | 获得学位:           | 授予国别:      | 授予年份:      |            |
|             |         | 3、从         | 年                                      | 月 起研究生存  | 生读 (研究生在读 | (不用填写前两条)       |            |            |            |
|             |         |             | <b>.</b>                               | ]        |           | 毕业学校:           | 所学专业:      | 导师:        |            |
|             |         | 1、从         | 年                                      | 月到       | _年月       | 获得学位:           | 授予国别:      | 授予年份:      |            |
|             | 博士研究生:  | 0.11        |                                        |          |           | 毕业学校:           | 所学专业:      | 导师:        |            |
|             |         | Z × M       | []][]][]][]][][][]][][][][][][][][][][ | 月到       | 月         | 获得学位:           | 授予国别:      | 授予年份:      |            |
|             |         | 3、从         | 年                                      | 月 起博士在谈  | 卖(博士在读不用  | 1填写前两条)         |            |            |            |
|             | 工作经历(科研 | 而与学术工作经历    | 万,按时间                                  | 旬倒序排序)   |           |                 |            |            |            |
|             |         | *1、从 1993   | 年 7                                    | 月至今      |           | 工作单位: 北京九所      | 所在院系所: 六室  | 职称:讲师      |            |
| <b>博工</b> 后 |         | 2、从         | 年                                      | 月到       | 年月        | 工作单位:           | 所在院系所:     | 职 称:       |            |
| 100 000     |         | 3、Ш         | 年                                      | 日到       | 在 月       | 工作单位:           | 所在院系所:     | 职 称:       |            |
|             |         | *博士后: 否 🗸   | ・工作                                    | 单位:      | 导师        | : Filler Filler | 月到年月在职     | : 否 🗸      |            |
|             |         |             |                                        |          |           |                 |            |            |            |

·定

已师

9

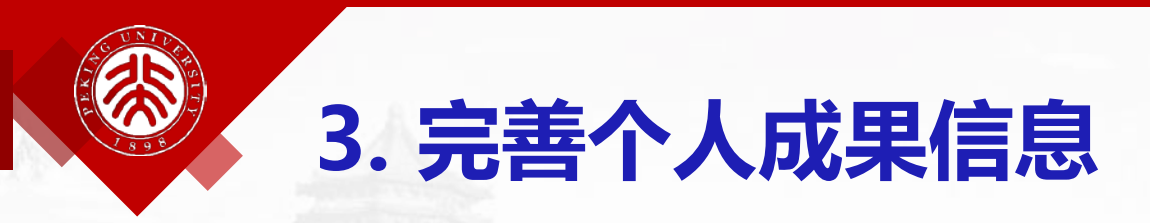

➢ 可从第三方导入,也 可直接录入

≻ 编辑后可应用到申请
 书、进展、结题等报
 告中

| <b>℃入信息管理▼</b> 相天又件宣看                              |                       |                        |            |        |
|----------------------------------------------------|-----------------------|------------------------|------------|--------|
|                                                    | 理                     |                        |            |        |
|                                                    |                       |                        |            |        |
|                                                    | 系统检测到您从第三方导入的成果有      | 1条不是最新数据,点击查看详情。       |            |        |
| 过滤: 成果类别 ▼ 发表年份 ▼                                  |                       |                        | 输入标题检索个人成界 | ₹ Q    |
| 成果:9,论文:9,论文引用:0,专利:                               | <b>0</b> , 专利交易金额:0万元 |                        | 排序:发表年份 ▼  | + 添加成果 |
| 标题 / 作者 / 来源 / 收录                                  |                       |                        | _          |        |
| 未上传 <b>测试</b><br>2,3<br>111,2017.8.17              | 添加成果方式                |                        |            | 编辑     |
| 未上传 基于项目合作的社会关系<br>何贤芒(#),陈银冬,李东<br>计算机研究与发展,2016. | ()<br>第三方导入           | <ul><li>手工录入</li></ul> |            | 编辑     |
| 未上传 基于项目合作的社会关系 何贤芒;陈银冬;李东;<br>计算机研究与发展,53(4)      | 通过第三方导入成果             | 通过手工录入添加成果             |            | 编辑     |

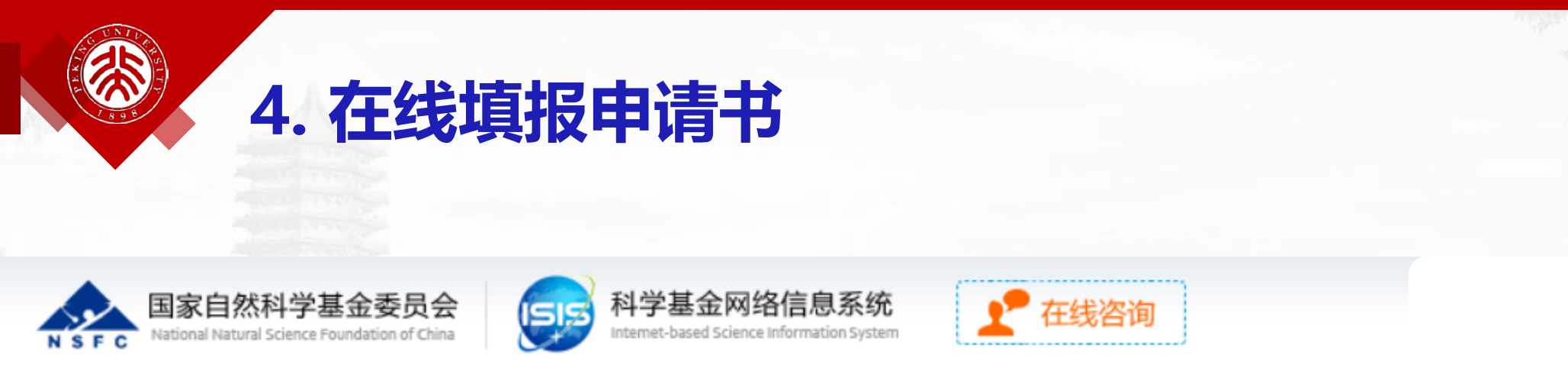

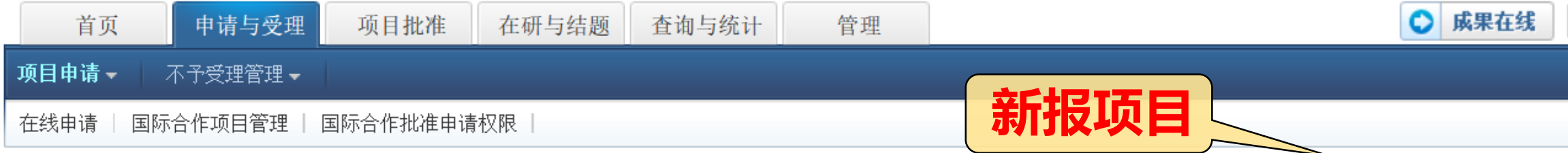

退出

| 😰 申请书填写列表                                                  |                          | 新增项目申请  |
|------------------------------------------------------------|--------------------------|---------|
| 项目名称/依托单位/资助类别/起止时间/申请经费(万元) 申报年度 状态/提交时间                  | 成果数                      | 操作/截止时间 |
| 2018 NSFC已审核<br>2018-10-19 11:11:4<br>修改语<br><b>11 []]</b> | <sup>14 10</sup><br>式提交在 | E 11    |

| 4.1     | 在线埴报申请书——埴写项目简表                 |                          |
|---------|---------------------------------|--------------------------|
| 保存生成草稿文 | (PDF) 提交 返回 下载填报说明与撰写提纲         | <b>〕</b> 填写检查            |
|         | 普通类项目申请书                        | 版本号: 1701000000000000000 |
| 项目基本信息  | 单位信息 人员信息 资金预算表 正文 申请人研究成果 附件   |                          |
| *项目名称:  |                                 |                          |
| *英文名称:  |                                 |                          |
| 资助类别:   | 面上项目     *附注说明:                 | =_                       |
| 所在基地:   |                                 |                          |
| *开始曰期:  | 2018-01-01 *结束日期: 2021-12-31 🗐  |                          |
| *申报日期:  | 2017-01-16                      |                          |
| *申请代码1: | B01.无机化学 💽 🛛                    |                          |
| *中文关键词: |                                 |                          |
| *英文关键词: | 中英文关键词顺序请保持—致 <b>杀玧款认生成开始与结</b> | <b>宋</b>                 |
| 主要研究领域: |                                 | 1:                       |

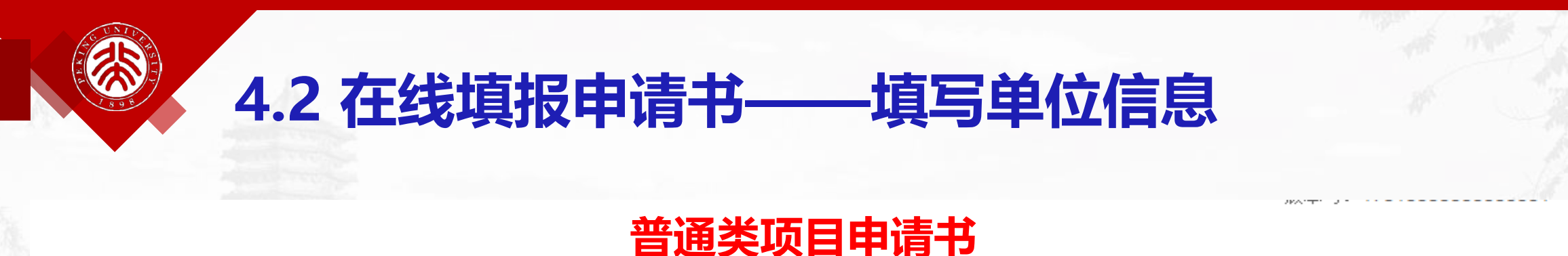

项目基本信息 单位信息 人员信息 资金预算表 正文 申请人研究成果 附件 依托单位信息 \*依托单位: 之前的一个小子子,这些你的一个小子子,你不知道你的你。" 国家自然科学基金委员会 单位联系人: 测试 电子邮箱: support@nsfc.gov.cn 院系所一定从 申话: 010-62317474 院系所: 🔤 如果所在院系没有找到,直接输入即可 系统中选择! 院系所联系人: 电子邮箱: 电话: 合作研究单位信息 合作单位的数量 合作研究单位1: 与项目类型相关 合作研究单位2: 乞 中文 (简体) - 搜狗拼音输入法 🛛 😨 帮助 📑 💪 填写检查

生成草稿文件(PDF)

提交

返回

保存

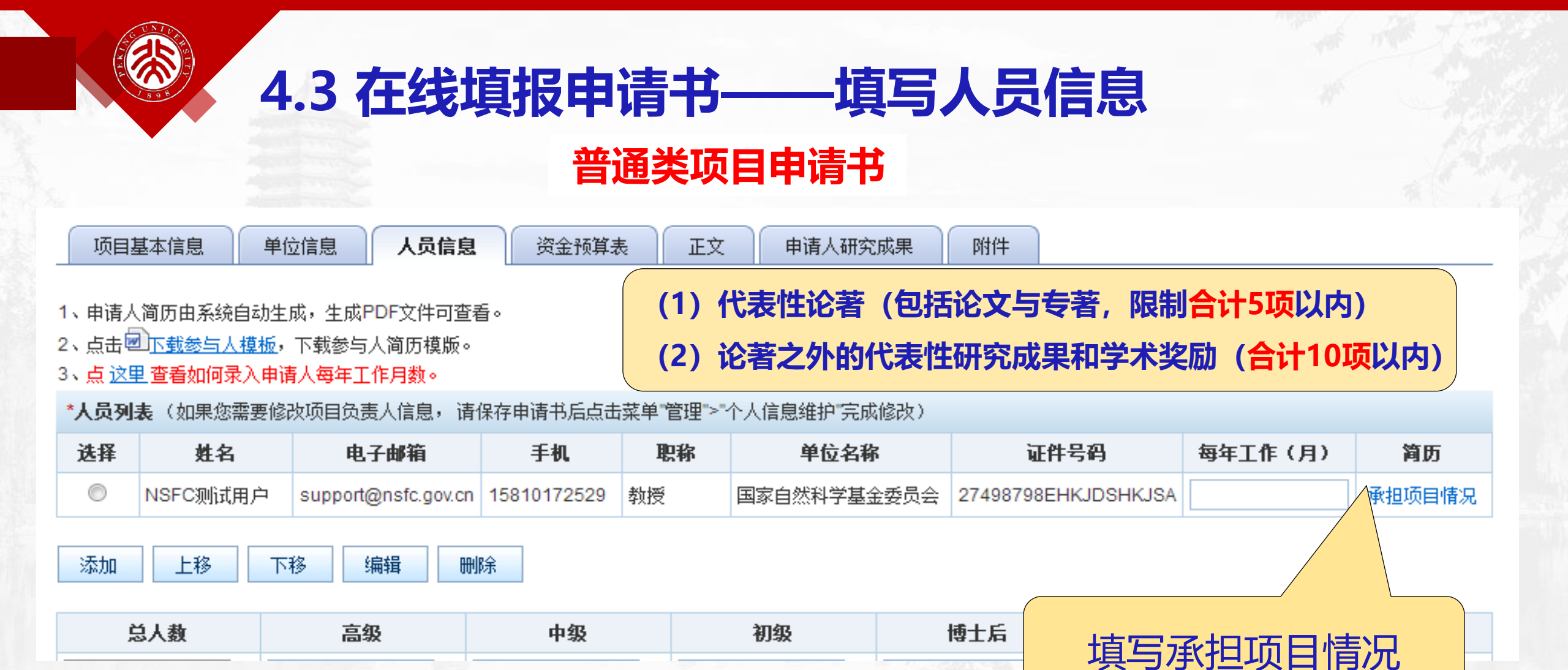

#### 申请人主持或参加科研项目(课题)及人才计划项目情况(按时间倒序排序)

格式:项目类别,批准号,名称,研究起止年月,获资助金额,项目状态(已结题或在研等),主持或参加 例如: 1. 国家自然科学基金面上项目,20873999,××××××××,2008/01-2010/12,30万元,已结题,主持 2. 长江学者(特聘教授),2012年,环境科学

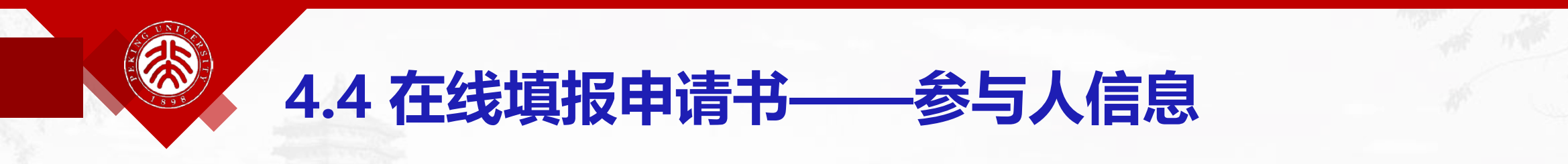

### 普通类项目申请书

| 项目基                                                             | 基本信息                                                        | 单位信息 人员信息                                                         | 资金预算表           | E L          | 申请人研究成             | 果附件                   |                                                         |                              |        |
|-----------------------------------------------------------------|-------------------------------------------------------------|-------------------------------------------------------------------|-----------------|--------------|--------------------|-----------------------|---------------------------------------------------------|------------------------------|--------|
| 1、申请人<br>2、点击 <mark>。</mark><br>3、 <u>点 这</u><br>* <b>人员列</b> : | 、简历由系统自动<br>山 <u>下载参与人模板</u><br>里查看如何录入目<br><b>表</b> (如果您需要 | 生成,生成PDF文件可查<br>如,下载参 <u>与人简历模版</u><br>申请人每年工作月数。<br>修改项目负责人信息, 请 | 看。<br>保存申请书后点击  | 菜单"管理">"     | 个人信息维护 完成修         | 下<br>大<br>載<br>成<br>后 | 「 <b>历模板</b> 」<br>「一一一一一一一一一一一一一一一一一一一一一一一一一一一一一一一一一一一一 | 填写完<br>专PDF                  |        |
| 选择                                                              | 姓名                                                          | 电子邮箱                                                              | 手机              | 职称           | 单位名称               | ١                     | 牛号码                                                     | 每年工作(入)                      | 简历     |
| $\odot$                                                         | NSFC测试用户                                                    | support@nsfc.gov.cn                                               | 15810172529     | 教授           | 国家自然科学基金委          | 委员会 27498798E         | HKJDSHKJSA                                              |                              | 承担项目情况 |
| 0                                                               | 参与人1                                                        | ss@ss.com                                                         |                 | 教授           | 国家自然科学基金委          | 经员会 dd                |                                                         | 12                           | 上传     |
| 添加                                                              | 上移                                                          | 下移编辑册                                                             | 除<br>(1)<br>(2) | 代表性试<br>论著之外 | 论著(包括论:<br>卜的代表性研究 | 文与专著,M<br>究成果和学才      | 限制合计5项<br>长奖励(合                                         | <mark>页以内)</mark><br>计10项以内) |        |
| È                                                               | 总人数                                                         | 高级                                                                | 中级              |              | 初级                 | 博士后                   | [⊕]                                                     | L生                           | 硕士生    |
|                                                                 |                                                             |                                                                   |                 |              |                    |                       |                                                         |                              | 15     |

| 保存       生成草稿文件(PDF)       提交       返回       下载填报说明与撰写提纲                                                | ——填写资金预算信息                                                                                                    |
|----------------------------------------------------------------------------------------------------|----------------------------------------------------------------------------------------------------|
| 面上项目-项目申请书 (2017年)                                                                                      |                                                                                                    |
| 项目基本信息 单位信息 人员信息 资金预算表 正文 申请人研究成果 附件                                                                    | 预算说明书                                                                                                    |
| 朝泉湖明: (金额单位: 万元)       普通类项目申请书         具体填报请查阅: 项目资金预算表编制说明       ************************************ | 諸娘吓步骤完成預算说明书填写:       下载预算说明书填板;       下载预算说明书模板;         第二步:根据模板离线填写预算说明书;       下载预算说明书,在中国中电标,在中国中中标,在中国中中标,在中国中中标,在中国中中标,在中国中中标,在中国中中标,在中国中中标,在中国中中标,在中国中中标,在中国中中标,在中国中中标,在中国中中标,在中国中中标,在中国中中标,在中国中中标,在中国中中标,在中国中中标,在中国中中标,在中国中中标,在中国中中标,在中国中中标,在中国中中标,在中国中中标,在中国中中标,在中国中中标,在中国中中标,在中国中中标,在中国中标,在中国中标,在中国和和和和和和和和和和和和和和和和和和和和和和和和和和和和和和和和和和和和 |
| 3       (1)设备购置费:          4       (2)设备试制费:          5       (3)设备改造与租赁费:          6       2、材料费:      | 上传<br>注:建议上传非加密 PDF格式的预算说明书电子文档,以便系统更好生成报告PDF电子文件。                                                                                                    |
| 7       3、测试化验加工费:          8       4、燃料动力费:          9       5、差旅/会议国际合作与交流费:                          | 【项目指南》&《布置会PPT》                                                                                                    |

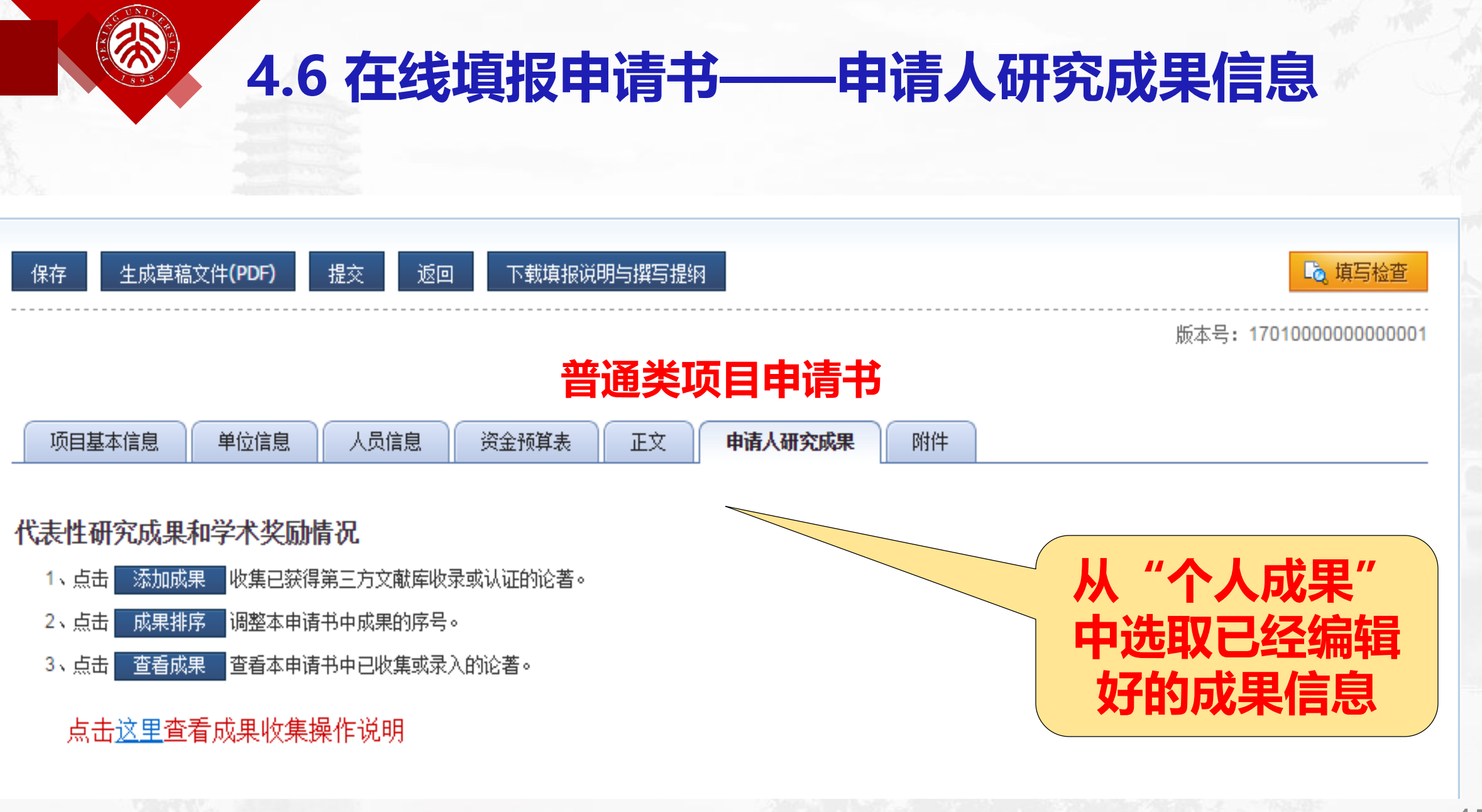

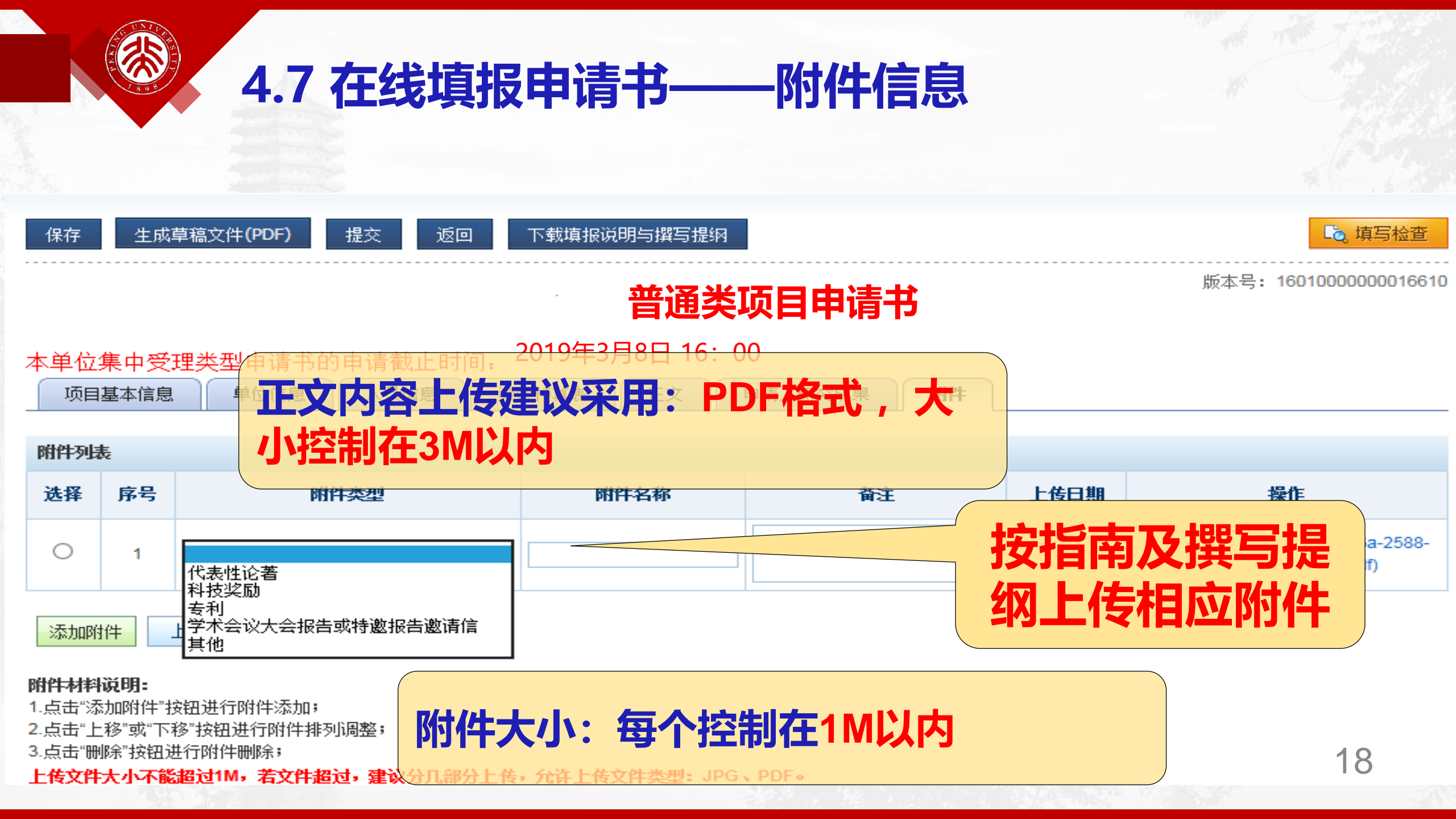

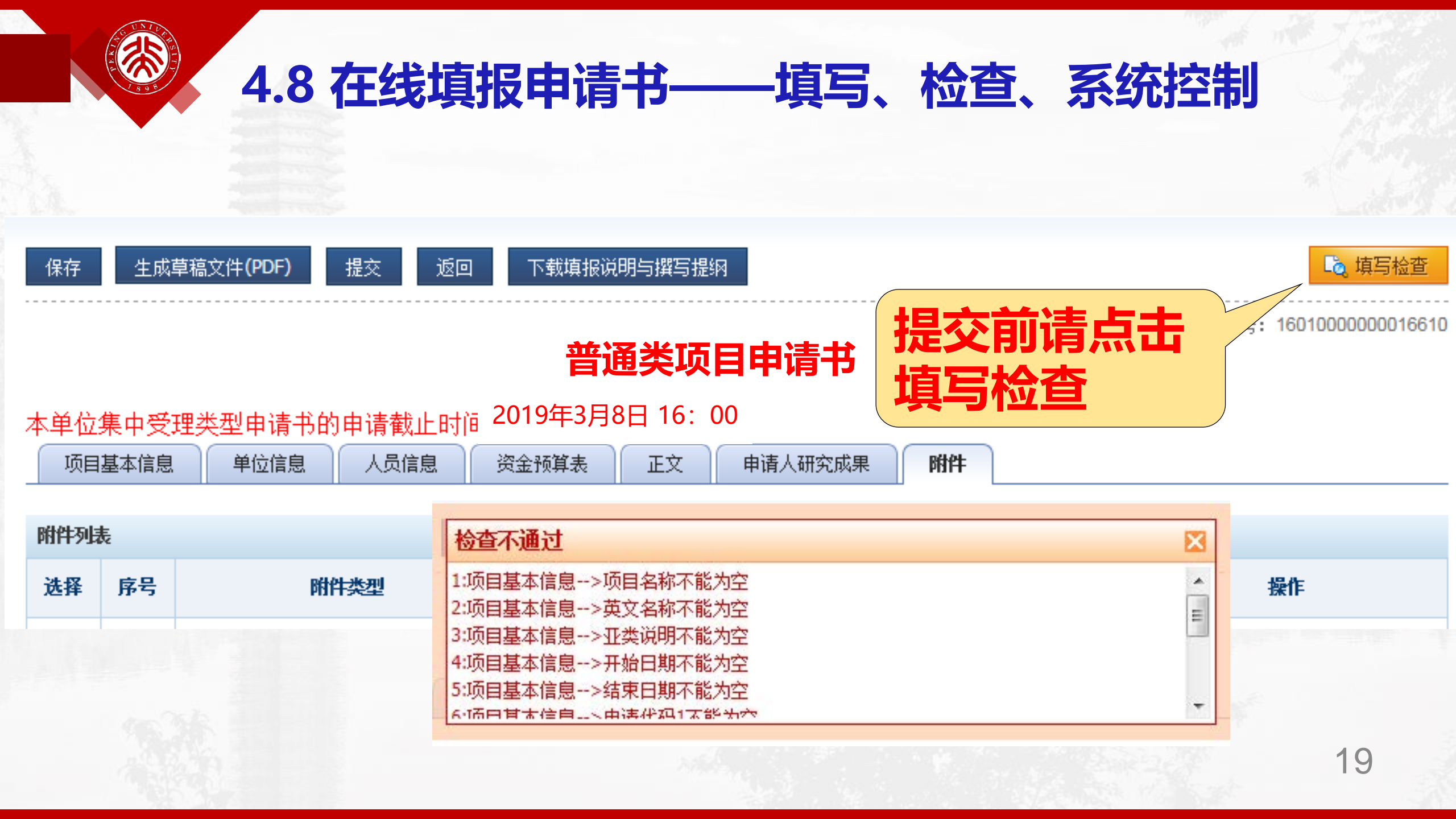

## 4.9 在线填报申请书——限项提醒条件

- 项目申请人提交项目申请书时,系统提示参加人证件号信息 被使用的次数(按违规情况):
- > 所有的检查项均以"证件号"为人的唯一标识;
- 除了证件类型选择"二代身份证"的情况强制判断,其他的 "军人证件、回乡证、台胞证、护照"均只是提示不做强制
   如遇提示信息有误,请与信息中心及时联系 (62317474)

| 1.愈今年只能提交一份相同类型的项目申请书! |  |
|------------------------|--|
|                        |  |
| 继续提交 关 闭               |  |

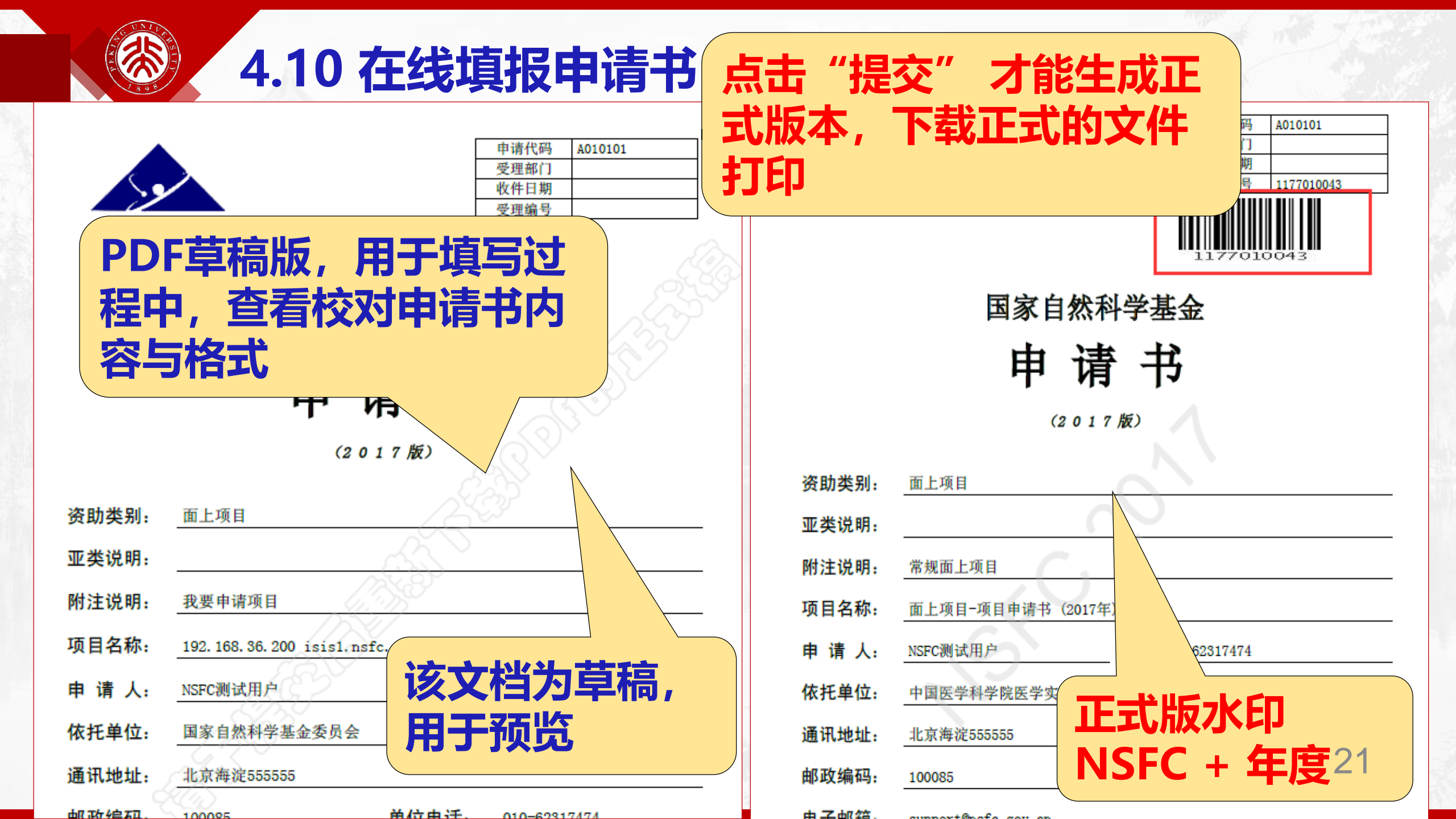

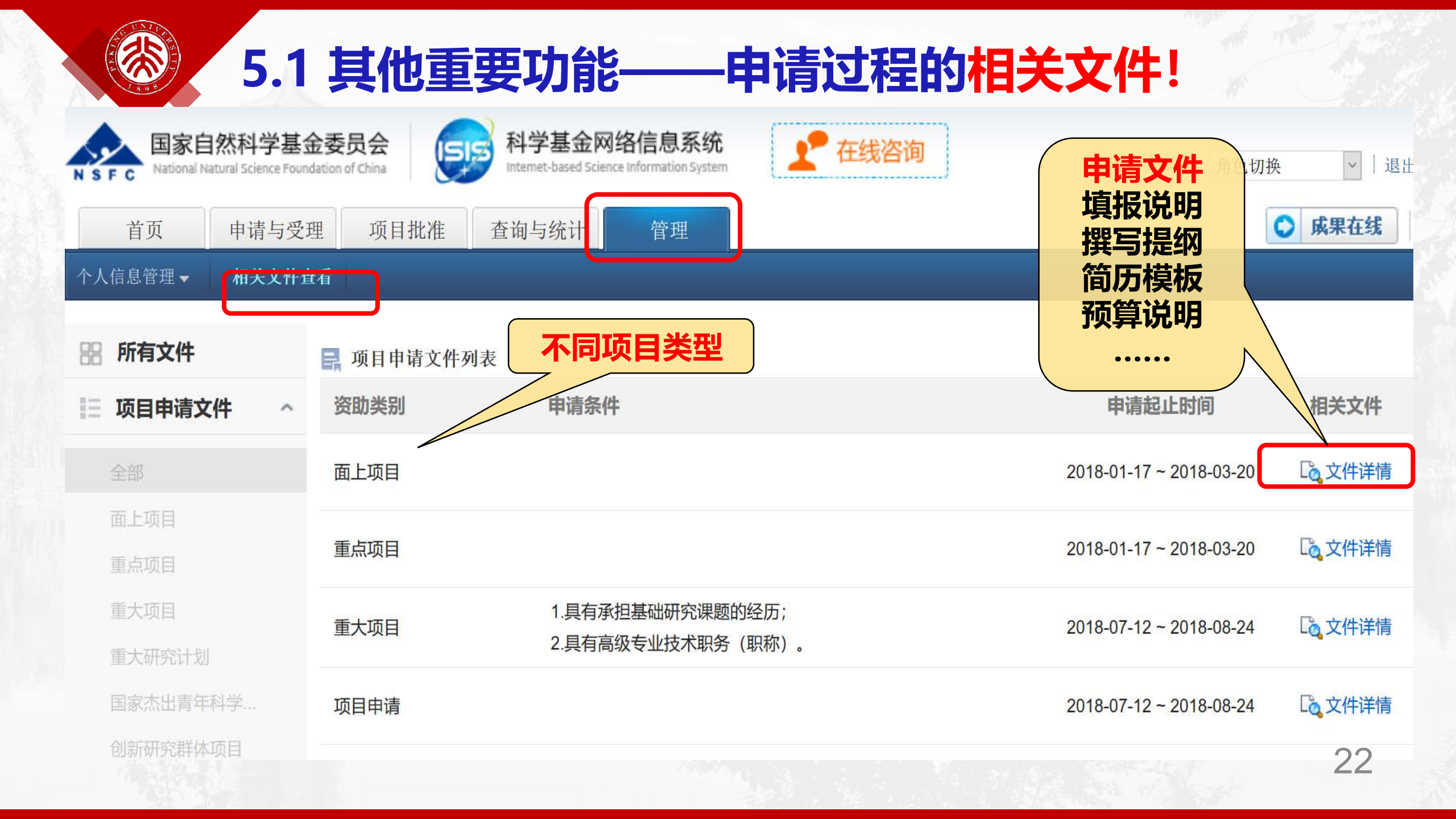

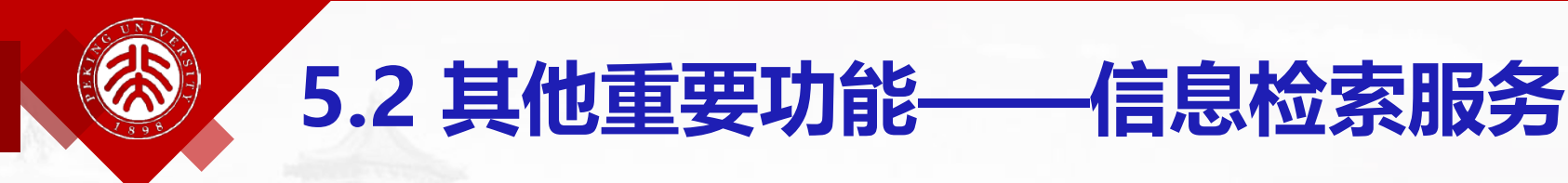

## 用好系统"查询与统计"功能

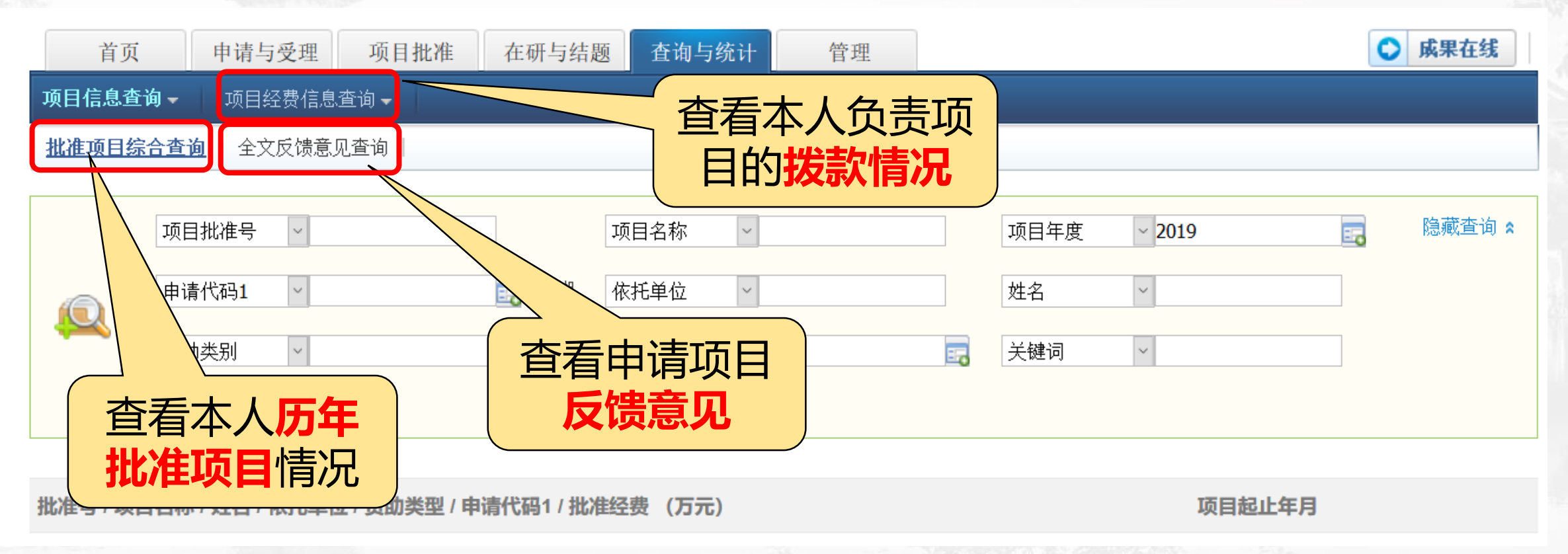

## 在进行"个人成果维护"时可补充对应项目的结题后成果

5.3 其他重要功能——结题后成果补充

| 编辑成果               |                                                   |
|--------------------|---------------------------------------------------|
| 基本信息(*为必填项         | )                                                 |
| * <del>*/</del> 미. |                                                   |
| 米田へた               |                                                   |
| 成果全义 <b>:</b>      |                                                   |
| *标题:               | 345                                               |
| 摘要:                |                                                   |
|                    |                                                   |
| 关键词:               | 用分号或者逗号隔开                                         |
| 语言:                | ○中文 ●外文                                           |
| *期刊名称:             | 345                                               |
| 状态:                | ● 已发表 〇 已接收                                       |
| <b>*</b> 发表日期:     | 2017 / 01 / 06 (例如2006/6/30)或 2017 年 (例如2006年冬季)  |
| 文章号:               |                                                   |
| 收录情况:              | □ SCIE □ SSCI □ EI □ CSSCI □ ISTP □ 北大中文核心期刊 □ 其他 |
| 引用次数:              | (请填写在SCIE,SSCI,ISTP中的引用次数)                        |
| 基金标注:              |                                                   |
| *卷/期号:             | 卷号: 11 期号: 123                                    |
| *起止页码:             | □本文章不包含起止页码 11 — 1111                             |
| DOI:               |                                                   |
| 全文链接:              |                                                   |
| 结题项目成果             | 朴充: ●是 ○否 绑定结题项目                                  |
| 作者详信 ""            |                                                   |

24

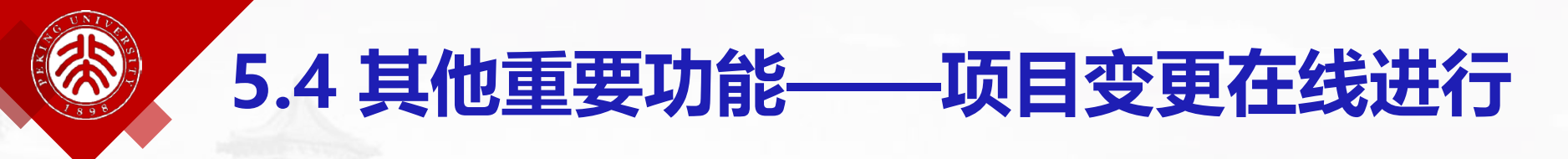

## 共有9种不同的变更类型,不同的角色人发起不同的变更

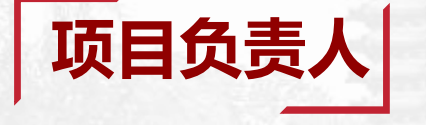

负责人变更、依托单位变更、参与者变更、 项目延期、终止、撤消

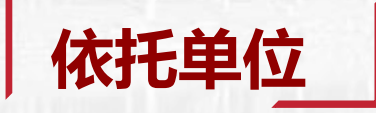

### 负责人变更、依托单位变更、终止、撤消

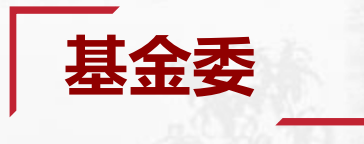

负责人变更、依托单位变更、参与者变更、 项目延期、终止、撤消、经费调整、拨款计划、特殊变更

25

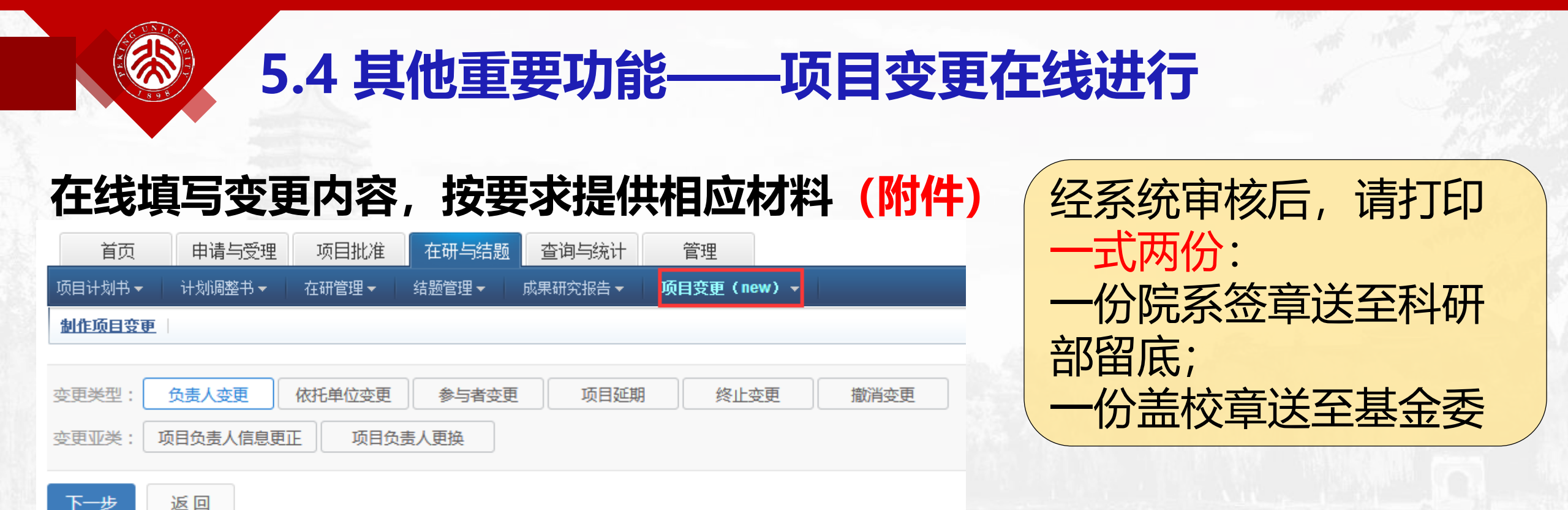

### 系统中提示变更申请的处理进度

26

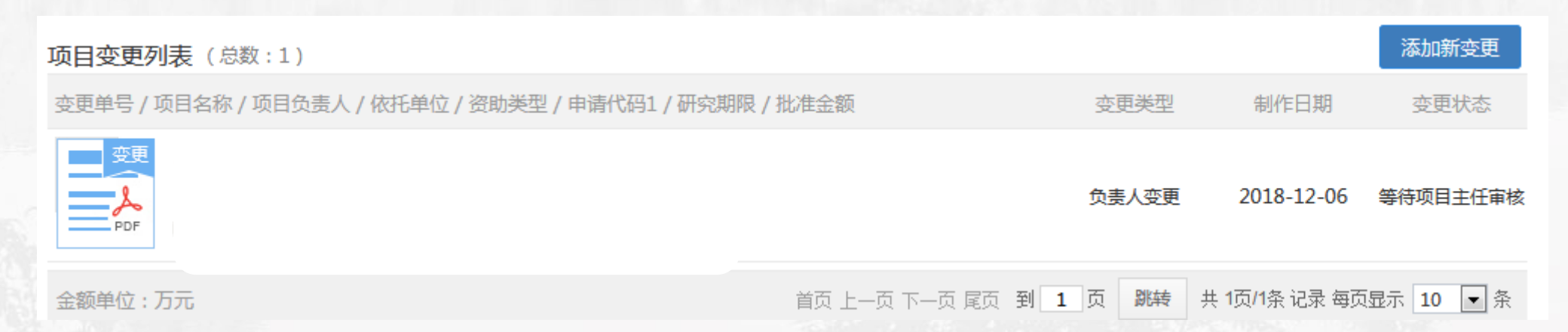

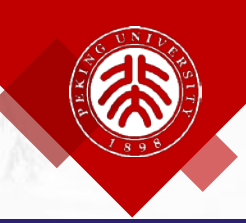

## 6. 集中受理期项目申请注意

#### 集中受理期项目申请类型(16类)

- > 面上项目
- ▶ 重点项目
- > 部分重大项目
- 部分重大研究计划 项目
- 重点国际(地区)
   合作研究项目

- > 青年科学基金项目
- > 地区科学基金项目
- > 优秀青年科学基金项目
- > 国家杰出青年科学基金项目
- > 创新研究群体项目
- > 基础科学中心项目
- > 海外及港澳学者合作研究基金 延续资助项目
- > 外国青年学者研究基金项目
- > 数学天元基金项目

- > 国家重大科研仪器研制项目
   (自由申请)
- > 部分联合基金项目

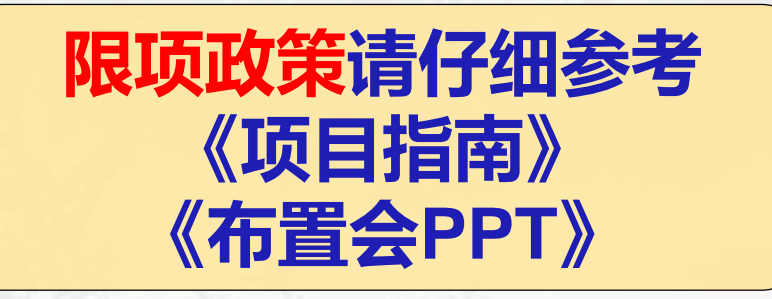

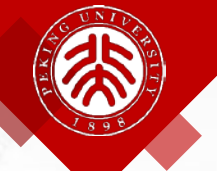

## 6. 集中受理期项目申请注意

| 项目类别             | 年龄<br>限制     | 资助<br>年限 | 合作单<br>位数 | 建议额度<br>(万) | 注意事项                              |
|------------------|--------------|----------|-----------|-------------|-----------------------------------|
| 面上               | Accession    | 4        | ≤2        | 60-80       | 博后可按在站时间自定研究期限;中级职称青年结题当年可申       |
| 重点               |              | 5        | ≤2        | 300-400     | <b>必须填写【附注说明】;</b> 领域/非领域详见指南;无纸化 |
| 重大研究计划<br>(培育)   |              | 3        | ≤2        | 详见指南        | 高级职称;选择【亚类说明】&【附注说明】              |
| 重大研究计划<br>(重点支持) |              | 4        | ≤2        | 详见指南        | 高级职称;选择【亚类说明】&【附注说明】              |
| 重大研究计划<br>(集成)   |              | 专家<br>组定 | ≤4        | 详见指南        | 合计人数≤9;选择【亚类说明】&【附注说明】            |
| 重大项目             |              | 5        | ≤4        | 详见指南        | 下设课题≤5; 课题合作单位≤2; 具体要求参见指南        |
| 青年               | 男≤35<br>女≤40 | 3        |           | 20-30       | 博后可按在站时间自定研究期限;无参与者;无纸化           |
| 优青               | 男≤38<br>女≤40 | 3        |           | 130         | 工作时间≥9个月                          |
| 杰青               | ≤45          | 5        |           | 350 (245)   | 工作时间≥9个月; 优青结题当年可申请               |
| 创新群体             | ≤55          | 5        |           | 1050 (735)  | 所有人工作时间≥6个月;研究骨干≤5人;互斥基础中心        |

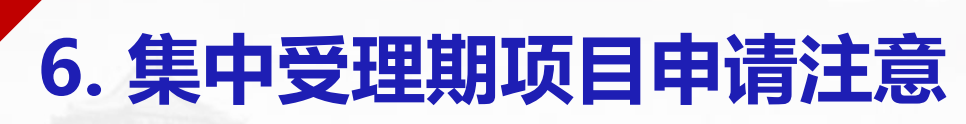

| 项目类别              | 年龄限<br>制 | 资助<br>年限 | 合作单<br>位数 | 建议额度<br>(万) | 注意事项                                         |
|-------------------|----------|----------|-----------|-------------|----------------------------------------------|
| 外青                | ≤40      | 1/2      |           | 20/40       | 依托单位全职;附件提供【协议书】&【5篇代表论文首页】                  |
| 海外及港澳学<br>者合作(延续) | ≤50      | 4        |           | 180         | 取消2年期项目;明年取消4年期项目;工作时间>2个月                   |
| 重点国际(地区)合作        |          | 5        |           | 240左右       | 附件【英文申请书、协议书、确认函、合作者研究材料证明】;<br>医学科学部特殊说明见指南 |
| 重大仪器(自<br>由申请)    |          | 5        | ≤5        | ≤1000       | 选择【亚类说明】; 限项特殊要求;                            |
| 重大仪器(部<br>门推荐)    |          | 5        | ≤5        | 7000-8000   | 选择【亚类说明】; 限项特殊要求; 申请互斥基础中心。                  |
| 联合基金 (培<br>育)     |          | 3        | ≤2        | 详见指南        | 高级职称;选择【亚类说明】&【附注说明】                         |
| 联合基金 (重<br>点)     |          | 4        | ≤2        | 详见指南        | 高级职称;选择【亚类说明】&【附注说明】                         |

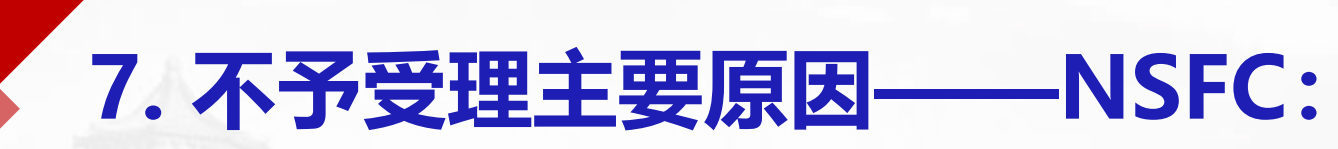

|    | 不予受理原因                           | 不予受理数 |
|----|----------------------------------|-------|
| 1  | 不属于本学科项目指南资助范畴                   | 495   |
| 2  | 研究计划与研究期限不一致                     | 364   |
| 3  | 依托单位或合作研究单位未盖公章、非原件或名称与公章不一致     | 361   |
| 4  | 申请人或主要参与者未签名或签名与基本信息表中人员姓名不一致    | 282   |
| 5  | 申请书缺项                            | 279   |
| 6  | 申请代码或研究领域选择错误                    | 238   |
| 7  | 申请人或主要参与者职称信息不一致                 | 212   |
| 8  | 无高级职称且无博士学位的申请人未提供专家推荐信或推荐信不符合要求 | 133   |
| 9  | 在职研究生未提供导师同意函                    | 131   |
| 10 | 申请人或主要参与者申请超项                    | 127   |

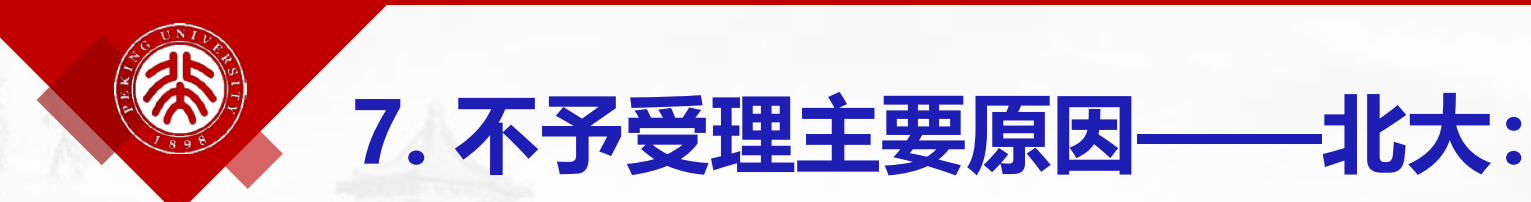

#### 不予受理原因

- 1 不属于本学科项目指南资助范畴 (代码准确、参照指南!)
- 2 申请书缺页或缺项 (缺少主要参与者简历、博后简历、申请者教育经历和工作经历)
- 3 依托单位/合作单位公章 (非二级单位公章!!!) √北京大学; ×北京大学第一医院
- 4 申请人或参与者签名与基本信息表中人员姓名不一致 (中文-英文-拼音,与证件一致!)
- 5 优青等未提供5篇代表性论著电子版附件!
- 6 资助期限未按照指南填写 (严格按照指南的规定, √12月31日; ×12月30日)
- 7 无高级职称且无博士学位的申请人未提供专家推荐信或推荐信不符合要求
- 8 在职研究生未提供导师同意函
- 9 申请人或主要参与者申请超项

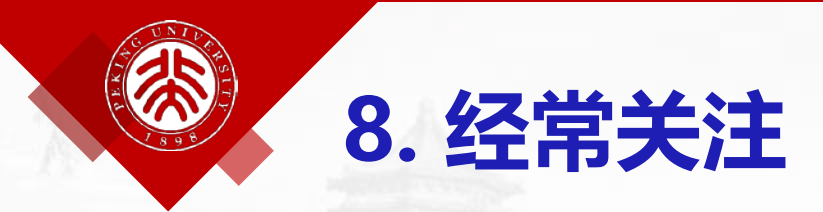

### 基金委官网: www.nsfc.gov.cn/

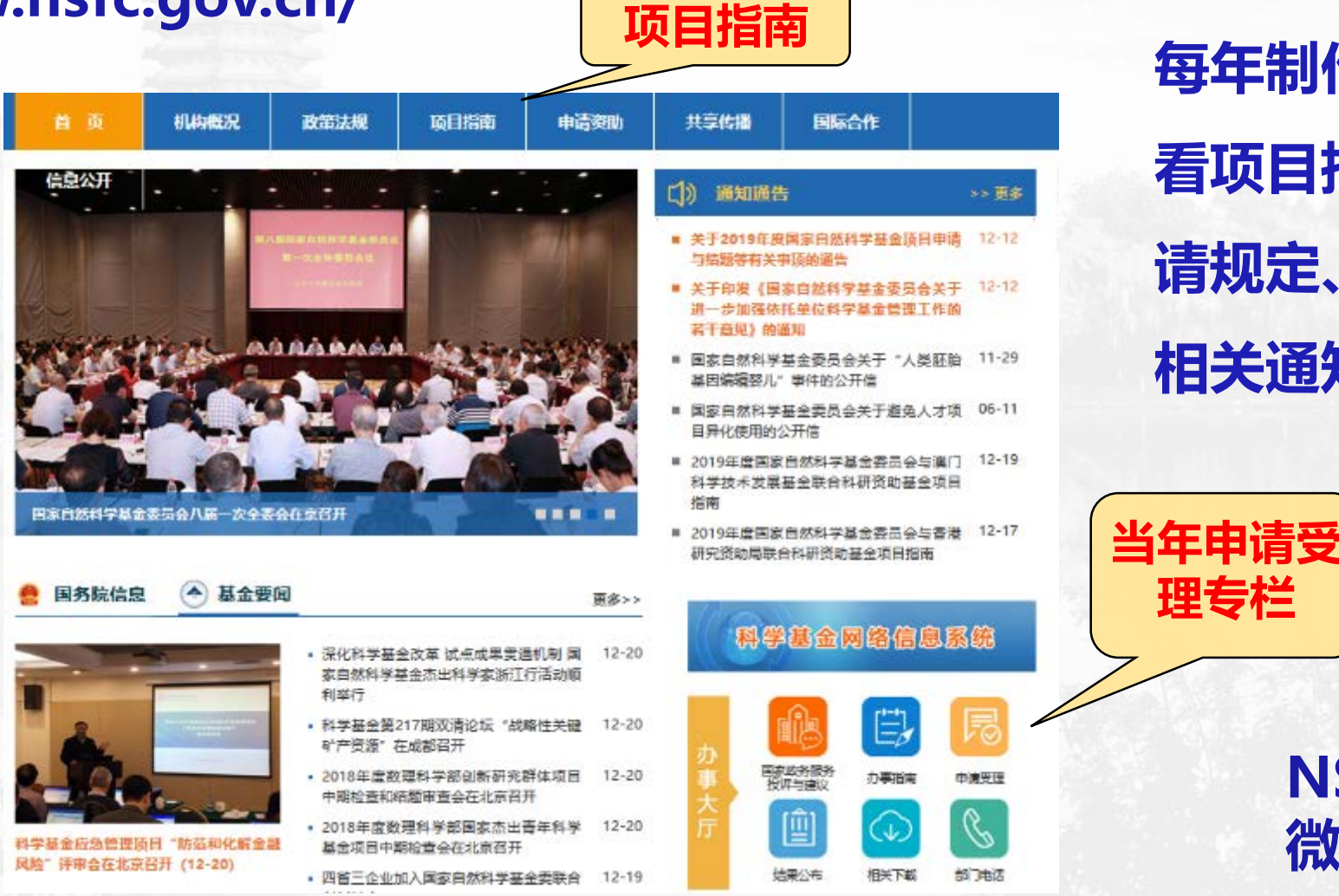

每年制作新的申请受理专栏:查 看项目指南、申请须知、限项申 请规定、在线填写相关手册、及 相关通知通告等

理专栏

**NSFC** 

微信公众号

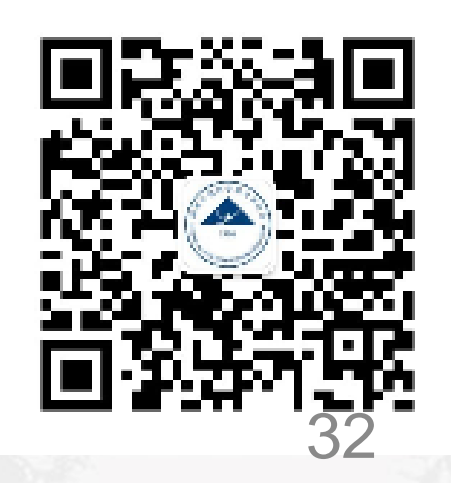

信息系统: www.isisn.nsfc.gov.cn

| 国家自然科学基金委员会 科学基金网络信息系统                                                                                                    | NSFC首页   关于ISIS   常见问题   相关软件下载                                                         |
|----------------------------------------------------------------------------------------------------|-----------------------------------------------------------------------------------------|
|                                                                                                    |                                                                                         |
| 激励创新引领未来                                                                                                    | 用户名:用户名/邮箱<br>密码:密码区分大小写                                                                |
|                                                                                                    | 登录 <u>找回用户名/密码?</u>                                                                     |
| ● 重要提示 申请培训!                                                                                                    | <ul> <li>Application for Research Fund of International<br/>Young Scientists</li> </ul> |
| <ul> <li>新单位注册申请系统 依托: 新手必看!</li> <li>&gt; 关于填报《国家自然科学基金····································</li></ul>                               | 各询方式(支持邮箱: support@nsfc.gov.cn)           2         常见问题           2         常见问题       |
| <ul> <li>申请功能培训: <u>申请培训(申请人)</u> 申请培训(依托单位)</li> <li>项目预算表编制说明(2017年12月) 项目决算表编制说明(2017年12月)</li> <li>重点国际(地区)合作研究项目英文申请</li> </ul> | 共享服务网 基础知识库                                                                             |
| · 管理工作报告填报说明<br>· 系统角色培训 申请项目指南                                                                                                    | ▲ 共享服务网 ▲ 基础知识库                                                                         |

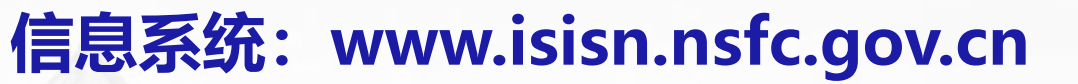

项目综合查询

|                    |   |        |             | 项目检索            |          |
|--------------------|---|--------|-------------|-----------------|----------|
| i询                 | # | 化准的国   | 1休()        | 日信息 人           | 日承扣项目情况  |
| 批准号:               | چ |        |             |                 | 助项目信息查询  |
| 项目负责人:       单位名称: |   | 注意:姓名必 | 页输入,单位代码和单位 | 2名称输入其一,否则查询无效! |          |
| 申请代码:              |   | 序号     | 姓名*         | 单位代码            | 单位名称     |
| *资助类别:             |   | 2      |             |                 |          |
| 亚类说明:全部 🔽          |   | 3      |             |                 |          |
| 附注说明: 		全部         |   | 4 5    |             |                 |          |
| 项目主题词:             |   | 6      |             |                 |          |
| 批准年度: 2018 🗸       |   | 7      |             | 输入姓名和           | 和单位 点击检索 |
| *验证码: 5nw X        |   | 9      |             |                 |          |
|                    |   | 10     |             |                 |          |
|                    |   | 查询     | 重置          |                 |          |

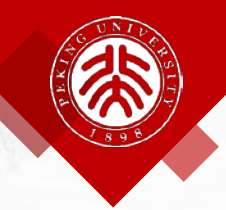

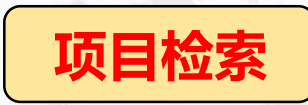

#### 主持项目详情

#### 主持项目列表:

|                               |     |                    | 【                                   |  |  |  |  |  |  |  |  |
|-------------------------------|-----|--------------------|-------------------------------------|--|--|--|--|--|--|--|--|
| 批准号                           | 负责人 | 申请单位               | 项目名称                                |  |  |  |  |  |  |  |  |
| 10010860                      | ¥** |                    | 欧洲材料学会春季会                           |  |  |  |  |  |  |  |  |
| 10374055                      |     |                    | 合金相稳定性的物理多尺度理论计算的基础研究               |  |  |  |  |  |  |  |  |
| 50011362                      |     |                    | 两个基地项目                              |  |  |  |  |  |  |  |  |
| 50110420                      |     |                    | 固态反应非晶化与计算机模拟                       |  |  |  |  |  |  |  |  |
| 50131020                      |     |                    | 金属合金结构与性能的第一性原理计算,模拟及实验研究           |  |  |  |  |  |  |  |  |
| 50271033                      |     |                    | 离子束操纵技术制备非平衡固体微结构及其相关的性能            |  |  |  |  |  |  |  |  |
| 50410205061                   |     |                    | 第三届材料的计算模型和模拟国际会议                   |  |  |  |  |  |  |  |  |
| 50510205002                   |     | 美国矿物,金属及材料学会2005年会 |                                     |  |  |  |  |  |  |  |  |
| 50531040                      |     |                    | 金屬合金系中界面,亚稳相及相关性能的实验研究和物理多尺度理论计算    |  |  |  |  |  |  |  |  |
| 50971072                      |     |                    | 离子束混合研究若干三元金属系统中非平衡合金相的形成           |  |  |  |  |  |  |  |  |
| Ð                             |     |                    | I ( ( ) ) 跳转至 1 跳转 共 2 页/ 14 条 10 ∨ |  |  |  |  |  |  |  |  |
| 关闭                            |     |                    |                                     |  |  |  |  |  |  |  |  |
| 项目批准号中:第1位表示学部,第2-3位代表批准年份,   |     |                    |                                     |  |  |  |  |  |  |  |  |
| 举例: 61635088 (信息学部2016年批准的项目) |     |                    |                                     |  |  |  |  |  |  |  |  |

×

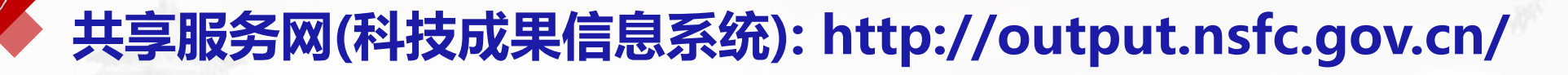

Q (87)

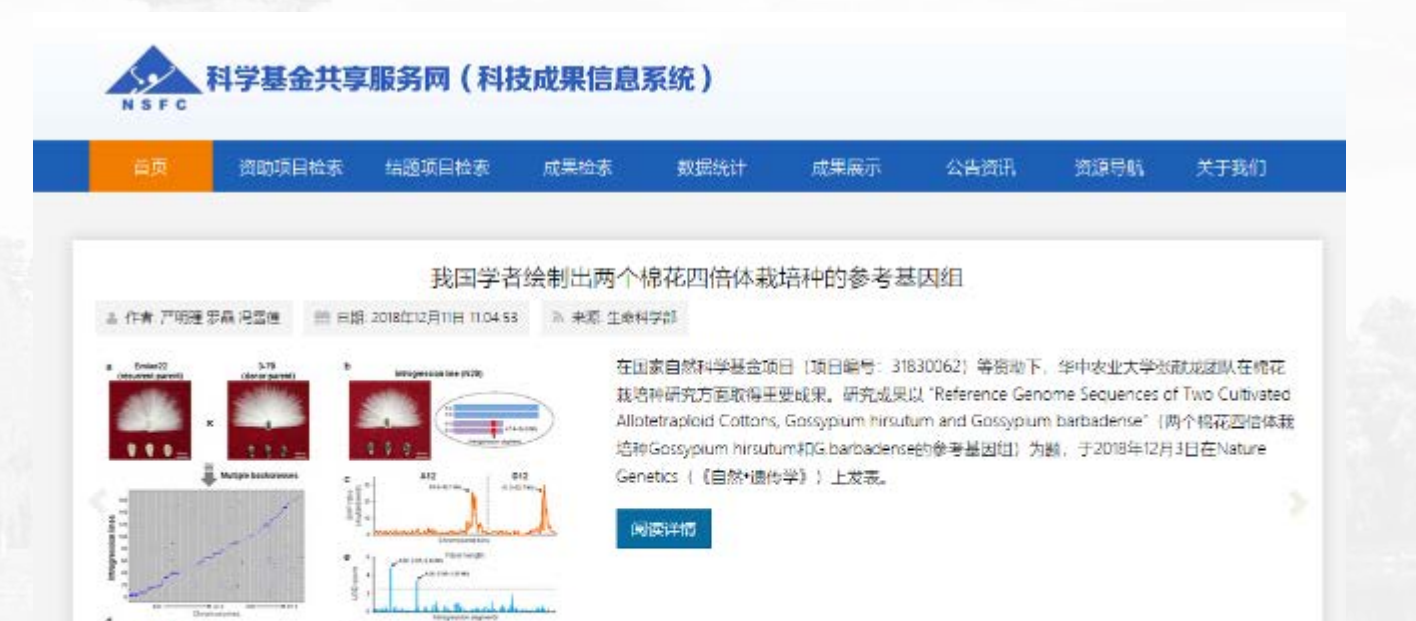

Q 快速检索

×

项目

防输入快速检索内容

### •结题项目基本信息;

36

## •结题报告原文;

•项目成果检索;

## 基础研究知识库: http://or.nsfc.gov.cn

最新消息

#### 热门浏览

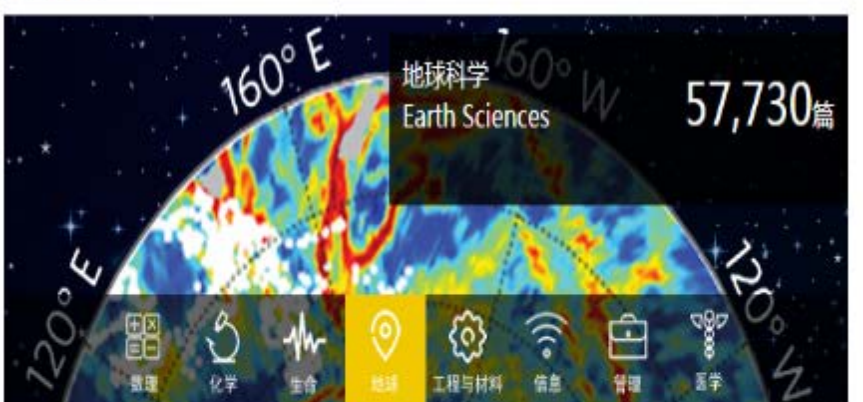

v

③ 16000 阅

尹宣舟,等,高原气象

Bioaccumulation of polybrominated diphe

Mo L, 等. Environmental Toxicology and Chemistr

"07.7"淮河流域梅雨锋暴雨的地形敏感性试验

高原东侧突发性大暴雨过程中螺旋度的诊断分

nyl ethers, decabromo... @ 95962 阅

Legacy and alternate halogenated flame re tardants in home-pr... ③ 96174 闾 Zheng X.B., 等. Environment International

Brominated flame retardants in three terre strial passerine b... ③ 21803 闻 Sun Y.X., 等. Environmental Pollution

"0604" 台风暴雨的数值模拟与诊断研究 ◎

"国家自然科学基金基础研究知识库"于2018年11月2

#### 关于我们

国家自然科学基金基础研究知识库作为 我国学术研究的基础设施,收集并保存国 家自然科学基金资助项目成果的研究论文的 元数据与全文,向社会公众提供开放获 取,致力于成为传播基础研究领域的前沿 科技知识与科技成果、促进科技进步的开放 服务平台。

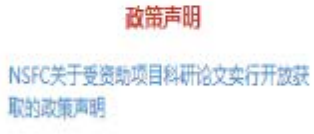

NSFC基础研究知识库开放获取政策实施细

D

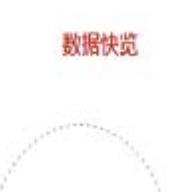

587.234

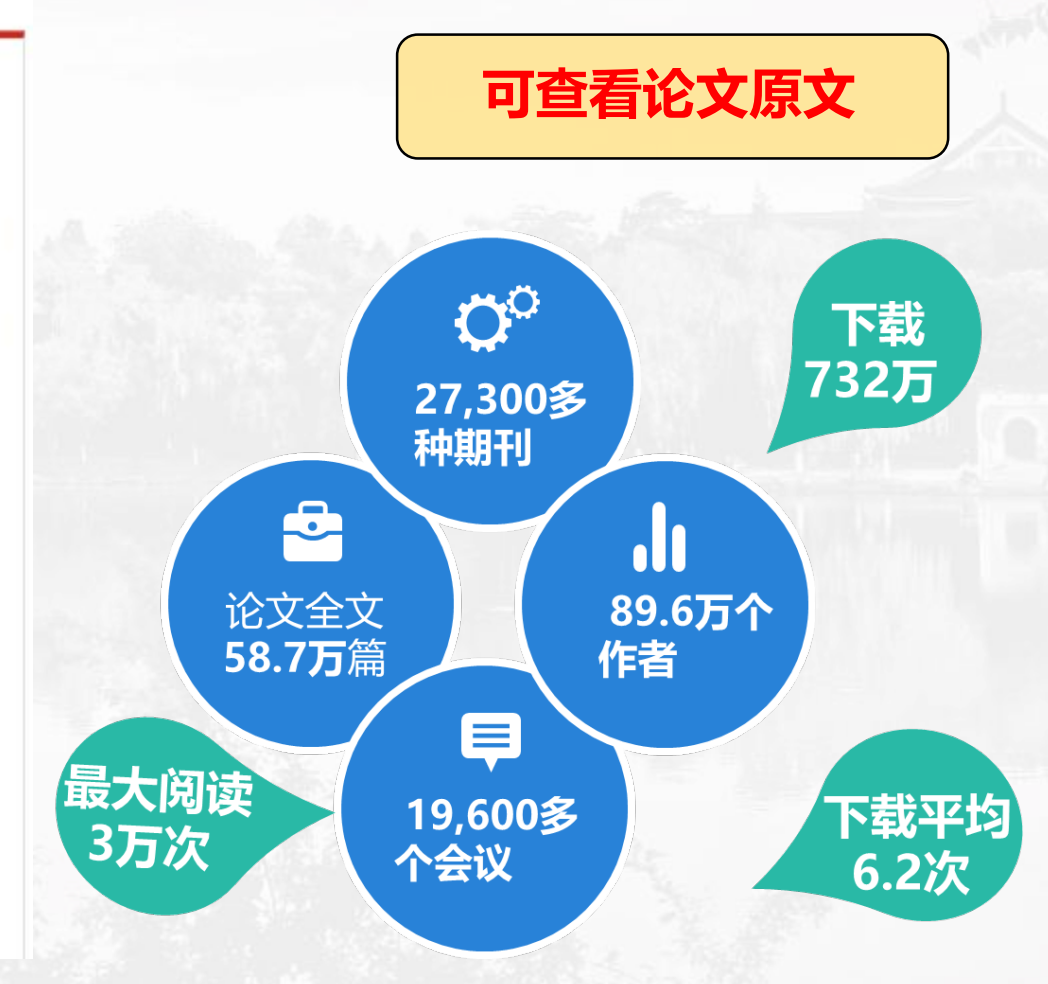

## 科学研究部: www.research.pku.edu.cn

|            | PEKING UNIVERS                                                | 亨科学研                                                                     | 研究部<br>IENTIFIC RESEARCH                                                                                                    |                                       |                                                                                                    |                                                                                                    |                                                                                               |                                                    | 网站建议                           | 北大主页<br>SEARCH                    | ENGLISH             | H 旧版回顾<br>→                                                                                              |
|------------|---------------------------------------------------------------|--------------------------------------------------------------------------|----------------------------------------------------------------------------------------------------|---------------------------------------|----------------------------------------------------------------------------------------------------|----------------------------------------------------------------------------------------------------|-----------------------------------------------------------------------------------------------|----------------------------------------------------|--------------------------------|-----------------------------------|---------------------|----------------------------------------------------------------------------------------------------|
|            | 科研部概况                                                         | 科研人才团队                                                                   | 科研项目                                                                                                    | 科研基地                                  | 科研成果                                                                                                    | 国际合作与交流                                                                                                    | 北大科协                                                                                          | 规章                                                 | 制度                             | 常见问题                              | 常用                  | 下载                                                                                                    |
|            | alla Martin                                                   | and a                                                                    | el de la                                                                                                    | a sine of                             | 北大科研进展                                                                                                    | 展 国内外科                                                                                                    | 研动态                                                                                           |                                                    |                                |                                   |                     | B                                                                                                    |
|            | <ul> <li>重大喜讯! 多様:</li> <li>资助渠</li> </ul>                    | 近     道                                                                  | extile<br>with the second second | 2018-05-04<br>指南                      | <ul> <li>计算机所肖建国</li> <li>北京大学召开2</li> <li>关于调整北京大</li> <li>信息学院周小试</li> <li>北京大学基础科</li> <li>科学研究部党支</li> <li>城市与环境学時</li> </ul> | 副數授获2018年度 "<br>019年度国家自然科<br>文学理工科科研次级"<br>計數授课题组在动态。<br>计数授课题组在动态。<br>计数授课题组在动态。<br>计数授课题组在动态。<br>计数授课题组在动态。<br>"<br>市高温<br>这部组织参观 "伟大的<br>定部组织参观 "伟大的<br>定部组织参观 "伟大的 | CCF杰出贡献:<br>学基金申请布<br>合同管理规定的<br>自位滑动超流(<br>超导材科与机<br>的变革———————————————————————————————————— | 奖"<br>置会<br>的通知<br>本研究中明<br>男改革开放<br>出社坛"<br>经费划拨号 | 奴得重要进<br>突批立项<br>放40周年;<br>与管理 | ±展<br>大型展览″                       | 科研管                 | 2019-01-07<br>2018-12-31<br>2018-12-31<br>2018-12-31<br>2018-12-27<br>2018-12-24<br>2018-12-03<br>評理信息系统 |
|            | 通知公告<br>                                                      | 科研项目 科                                                                   | 研基地 科研<br>自然科学基金委员                                                                                                    |                                       | 作 公开公示<br>生研究院生物医学台                                                                                                    | 合作研 2019-01-05                                                                                                    |                                                                                               | สบกประเทศ                                          | <<br>געעעעעע                   | 2019 <b>4</b><br>העקעקעקעקעקעקעקע | 1月<br>സെസസ          | >                                                                                                    |
|            | <ul> <li>【基金委项目】</li> <li>【基金委项目】</li> </ul>                  | <ul> <li>【外青】Resea</li> <li>国家自然科学者</li> </ul>                           | arch Fund for In<br>基金2019年度项目                                                                                                    | ternational You<br>指南正式发布!            | ng Scientists Call f                                                                                                    | or 2019-01-05<br>2018-12-31                                                                                                    | 星期日                                                                                           | 星期一                                                | 星期二                            | 皇明三 皇)                            | 的星期王                | 5 星期六                                                                                                    |
| 2019基金申请专栏 | <ul> <li>【北京市项目】</li> <li>【北京市项目】</li> <li>【北京市项目】</li> </ul> | <ul> <li>关于发布2018</li> <li>关于2018年度:</li> <li>http://kw.beiji</li> </ul> | 年度北京市自然科学基<br>北京市自然科学基<br>ing.gov.cn/art/2                                                                                                    | 学基金重点研究<br>1金重点研究专题<br>018/12/28/art_ | 表题申请项目资助决<br>不予资助项目复审申<br>1055_75914.html                                                                                         | 空前 2018-12-28<br>時的 2018-12-28<br>2018-12-28                                                                                                    | 30<br>7<br>15<br>23                                                                           | 31<br>8<br>16<br>24                                | 1<br>9<br>17<br>25             | 2 3<br>10 11<br>18 19<br>26 27    | 4<br>12<br>20<br>28 | 5<br>13<br>21<br>29                                                                                      |
|            | 热点专题                                                          | • <del>**</del> ±≌≁->∧+∧/                                                | ⊬⊭ı≀⇒∔≏₩⊅                                                                                                    | " <sup>一一</sup> 基金杰出青年<br>助项目公告       | 科学基金申请项目签                                                                                                    | 8助决 2018-12-28<br>2018-12-28                                                                                                    | 31<br>5                                                                                       | 1                                                  | 2                              | 3 4                               | 5                   | 6                                                                                                    |
|            |                                                               |                                                                          |                                                                                                    |                                       |                                                                                                    |                                                                                                    |                                                                                               | _                                                  |                                |                                   |                     | 88                                                                                                    |
|            | 2019                                                          | 基金申请专栏                                                                   | <u>+</u>                                                                                                    | —<br>国大科学设施                           | ——光源                                                                                                    | SCI论                                                                                                    | 文在线检索                                                                                         |                                                    |                                | 经费                                | 划拨与管理               | 里                                                                                                    |

38

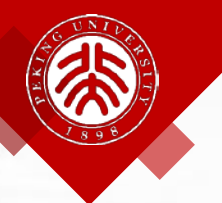

### 科学研究部: www.research.pku.edu.cn

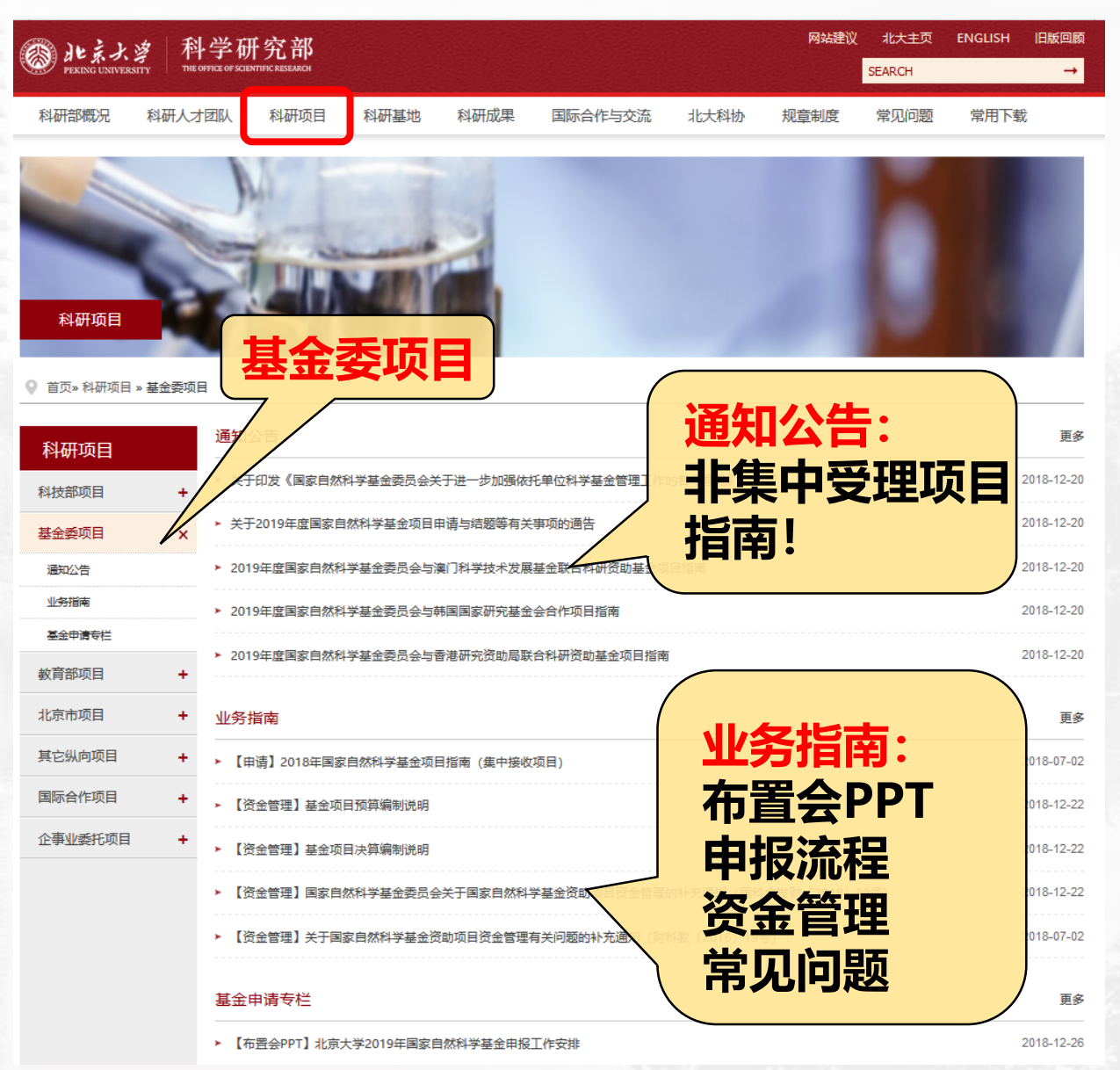

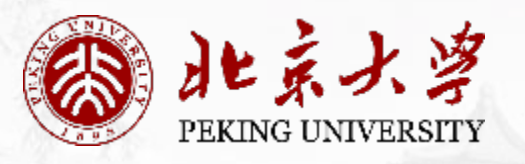

NEW YEAR Watercolor Illustration

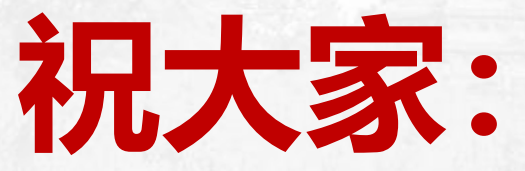

# 新春快乐! 逢申必中!

感谢基金委计划局和信息中心